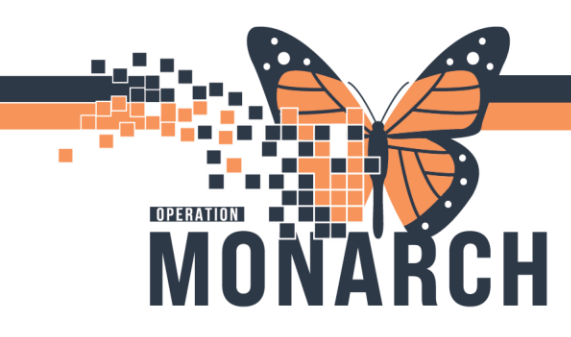

## **RESULTS REVIEW** HOSPITAL INFORMATION SYSTEM (HIS)

### **RESULTS REVIEW FOR CCRS**

**Results Review** is a repository of all results charted in the EHR, including laboratory, diagnostic imaging, documents and clinical information (e.g., vital signs, measurements, lines and tubes).

#### To access Results Review, click **Results Review** in the **Menu.**

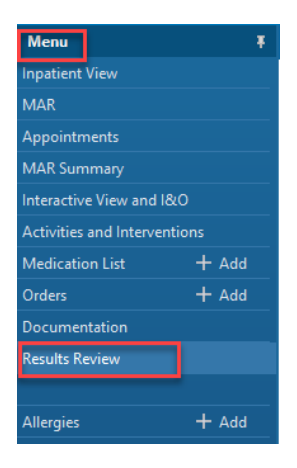

Click a relevant linked heading (e.g., Labs, Microbiology, Diagnostics, Vital Signs, Clinical Information etc.) found in other sections of the patient's chart.

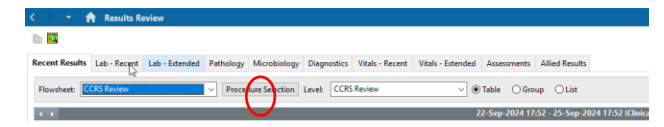

Note the drop down next to the flowsheet type and the current highlighted **CCRS Review**.

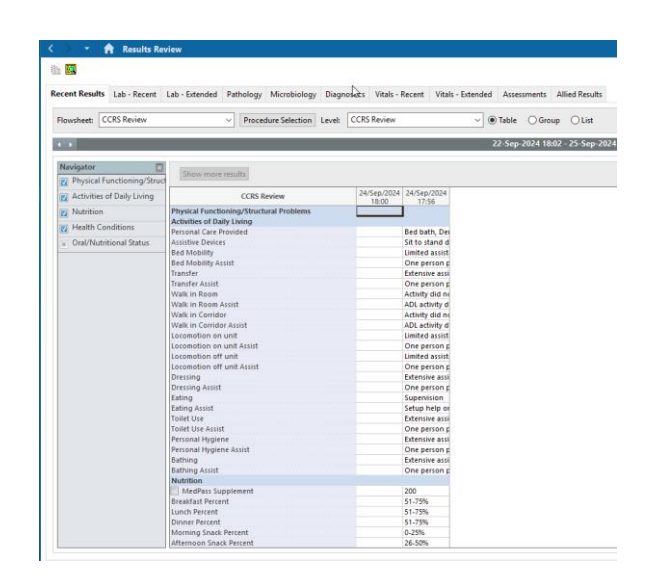

Note the areas in the navigator and the results listed.

#### FILTERS

**Changing the filter** options only affects the tab being viewed on the patient chart that is being viewed. Updating filter options does not automatically apply to other patients' charts.

#### Change the layout

Select **Table** to view information by date, with the newest information on the left.

Select **Group** to view like results in sections with headers.

1

Select **List** to view results with a default of reverse chronological order.

## niagarahealth

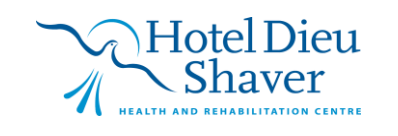

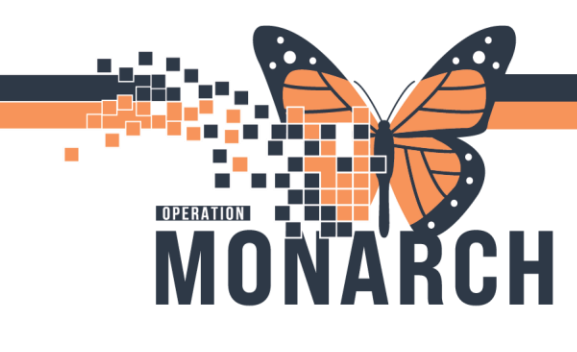

| logy                    | Diagno | ostics | Vitals - Recent        | Vitals - Extend | ed Ass | essments                                               | Allied Resu | ts |  |
|-------------------------|--------|--------|------------------------|-----------------|--------|--------------------------------------------------------|-------------|----|--|
| on Level: CCRS Review ~ |        |        | ● Table ○ Group ○ List |                 |        |                                                        |             |    |  |
|                         |        |        |                        |                 |        | 22-Sep-2024 17:52 - 25-Sep-2024 17:52 (Clinical Range) |             |    |  |

#### Change the timeframe

Click the grey arrows to manually change the timeframe; or Right-click anywhere in the grey bar and click **Change Search Criteria** to specify search criteria for the tab being viewed.

nesday, October 19, 2016 11:05 PD Set to Today

#### Change the view filter selection

Check items in the **Navigator** to show results in the viewing area.

Uncheck items in the **Navigator** to hide results in the viewing area.

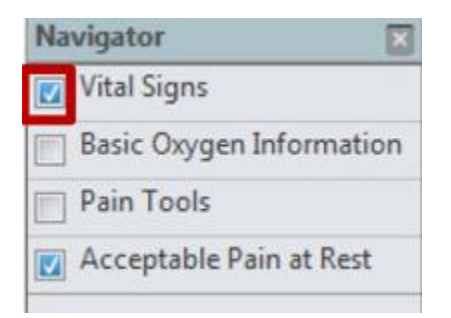

#### Show more results

 Click Show more results until you see the historical result you are looking for.

| Showing results from (07-Oct-2016 - 18-Oct-2016) | Show more results |
|--------------------------------------------------|-------------------|
| Lab View                                         | 18-Oct-2016 00:00 |
| Blood Gases                                      |                   |

### **RESULTS REVIEW** HOSPITAL INFORMATION SYSTEM (HIS)

#### Review the results listed.

Critical results are shown in red, high value results in orange, and low value results in blue. However, this is a knowledge of the Provider and it is out of the scope of Admin to relay this information to a patent. \*An asterisk indicates that there are comments available with associated results. Double-click on a result to view details (e.g., **Written Reports, Comments**).

#### **Result Review Tab Definitions**

**Last 48 Hours**: Displays a summary of all results from the last 48 hours.

Lab – Recent: Displays lab results for the last 2 weeks.

**Lab** – **Extended**: Displays lab results in intervals of one day for the last year and a half.

**Microbiology**: Displays all microbiology results for the last 6 months.

**Diagnostics**: Contains written reports for diagnostic imaging results for the last 5 years.

Vitals – Recent: Displays vital signs for the last week.

**Vitals – Extended**: Displays vital signs for the last year and a half.

**Clinical Information**: Contains clinical information documented by nurses (e.g., lines, tubes, drains, urinary catheters, head-to-toe assessment).

**Assessments:** Contains clinical assessments documented by nurses (e.g., BRADEN)

**Allied:** Contains information provided by allied health

# niagarahealth

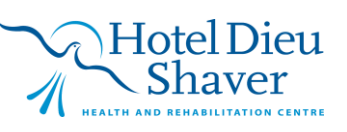